# مقرل ةحيحص ريغ لاصتا ةمج Jabber ضرعي تايوتحملاا

<u>ةمدقملا</u> <u>ةلكشملا</u> ل<u>حلا</u>

### ةمدقملا

Jabber Softphone. مسا ليلحت يف ةعئاش ةلكشم لحل ةقيرط دنتسملا اذه فصي

#### ةلكشملا

ةملاكمكا مقر نع ثحبلا Jabber Softphone لواحي ،Jabber Softphone ىلع ةملاكم ءارجإ دنع هيلع روثعلا مت اذإ مدختسم مسا ىلٍ مقرلاا لح مث ،ةدراولا.

.ددحم لاصتا مقرل حيحص ريغ ضرع مسا Windows ل Jabber ضرعي نايحألا ضعب يف

لح ىلع روثعلل بيترتلا اذهب ءايشأ ةثالث يف Jabber ثحبي ،ماقرأ ىلع ءامسألا لحل:

- مئاوقلاو لاصتالا تامجل Jabber نم ةيلحملا تقؤملا نيزختلا ةركاذ .1
- Outlook لاصتا تاہج .2
- (LDAP) ليلدلل لوصولل فيفخلا لوكوتوربلا ليلد 3.

لاصتالا ةەج تامولعم ضرعي ەنإف ،مسا ىلإ مقرلا لح درجمب .ةيمكارت ةقيرطب ثحبلا متي كلت.

فذح بجي ،ةيلحملا تقؤملا نيزختلا ةركاذ يف ةحيحص ريغ تامولعم دوجو درجمب ،فسألل Outlook لاصتا ةهج طقتلي Jabber نأ ىلع روثعلا متي ام ابلاغ .تقؤملا نيزختلا ةركاذ قطساوب ةدحاو ةرم تامولعملا هذه مادختسإ دنع ،كلذ عمو .ةحيحص ريغ تامولعم ىلع يوتحت Jabber، ىرخأ ةرم مقرلا اذهل ىرخأ ثحب تايلمع ءارجإ متي ال مث اتقؤم اهنيزخت متي Jabber،

## الحل

ليمعل Jabber تقوْملا نيزختلا ةركاذ نع ثحبلا وه ديحولا لحلا نإف ،ةلكشملا فيرعت درجمب Jabber تقوْملا نيزختلا ةركاذ فذحو ،حيحص ريغ لكشب اهضرع متي يتلا

اذه يف هيلع روثعلا نكمي "Jabber" ىمسي دلجم يف تقۇملا نيزختلا ةركاذ نيزخت متي عقوملا:

C:\Users\<User>\AppData\Local\Cisco\Unified Communications\

- . "Jabber" دلجملا فذحو Jabber نم جورخلاب مق .1
- Jabber. ليغشت ةداعإ .2
- رەظي يذلا يصخشلا رتويبمكلا ىلع Outlook لاصتا ةەج نم قىقىحت ،رابتخالا ءارچإ لىبق .3 .ةحيحصلا لاصتالا تامولىعم ىلىع لوصحلل چىحصلا ريغ ضرعلا مسا
- تامولعم نامضل LDAP ليلد نم اضيأ ققحتف ،ةحيحص لاصتالا ةمج تامولعم تناك اذإ .4

ةملاكملا يف نيكرتشملا نيمدختسملل ةبسانملا لاصتالا ةهج.

ةمجرتاا مذه لوح

تمجرت Cisco تايان تايانق تال نم قعومجم مادختساب دنتسمل اذه Cisco تمجرت ملاعل العامي عيمج يف نيم دختسمل لمعد يوتحم ميدقت لقيرشبل و امك ققيقد نوكت نل قيل قمجرت لضفاً نأ قظعالم يجرُي .قصاخل امهتغلب Cisco ياخت .فرتحم مجرتم اممدقي يتل القيفارت عال قمجرت اعم ل احل اوه يل إ أم اد عوجرل اب يصوُتو تامجرت الاذة ققد نع اهتي لوئسم Systems الما يا إ أم الا عنه يل الان الانتيام الال الانتيال الانت الما